## ¿Sabes cómo configurar tus tarjetas de crédito/débito de Grupo Promerica en Fitbit Pay™?

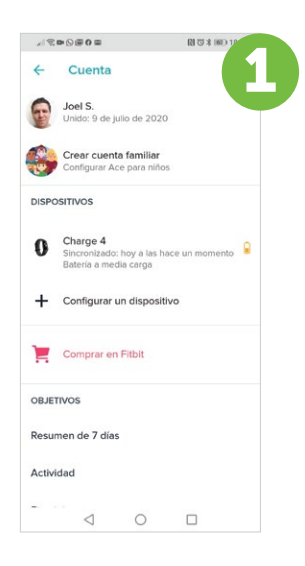

Entra a la aplicación Fitbit® en tu celular, debes tener cerca tu dispositivo Fitbit.

| 41 R B ()   | ≣0 ≅               |            | N 53 × | 6                        | 3 |
|-------------|--------------------|------------|--------|--------------------------|---|
| ← In        | troducir           | informa    | ci     | SIGUIENNE                |   |
| 4814 7148   | 7801 9797          |            |        | ~                        |   |
| MM/AA       |                    |            |        |                          |   |
| Código de   | e seguridad        | i.         |        | Θ                        |   |
| Nombre      |                    |            |        |                          |   |
| Inicial del | segundo n          | ombre      |        |                          |   |
| Apellidos   |                    |            |        |                          |   |
|             | ¿Tie               | nes dudas? |        |                          |   |
|             |                    |            |        |                          |   |
| 1           | 2                  | 3          |        | -                        |   |
| 4           | 5                  | 6          |        | -                        |   |
| 7           | 8                  | 9          |        | $\langle \times \rangle$ |   |
| ,           | 0                  |            |        | →I                       |   |
|             | $\bigtriangledown$ | 0          |        |                          |   |

**Ingresa los detalles de la tarjeta** de Grupo Promerica que deseas agregar. <complex-block>specief and and any of the specief and any of the specief and any of the specief and any of the specief and any of the specief and any of the specief and any of the specief and any of the specief and any of the specief and any of the specief and any of the specief and any of the specief and any of the specief any of the specief any o

Ingresa a tu perfil y elije la

Avisos para moverte 09:00 - 18:00 el Cada dia Objetivo principal

No estoy de acuerdo

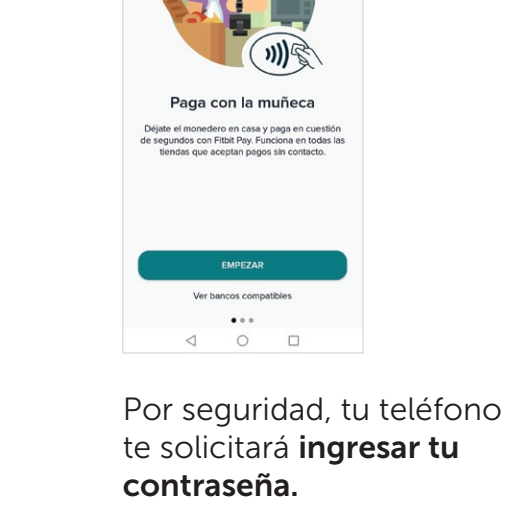

X Fitbit Pav

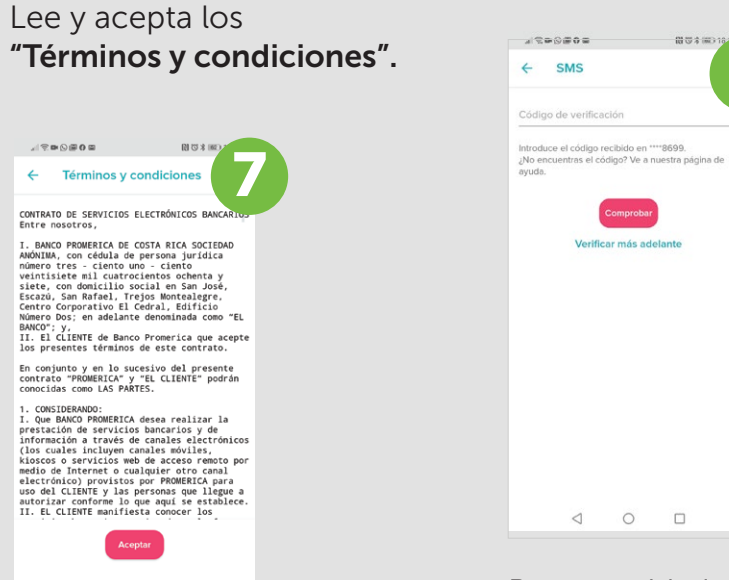

Por seguridad, la aplicación te solicitará **verificar tu tarjeta.** 

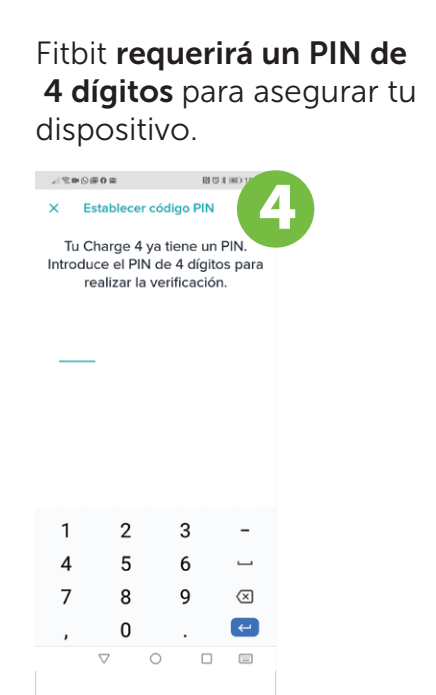

Ahora que tu m configurado, **el "crédito/débito** tus tarjetas.

Promerica Visa Classic

← Monedero de Fitbit

Recibirás un código de Banco Promerica a través de mensaje de texto.

Ingrésalo y ilis Ya puedes real pagos a través

< 0 □

El pago con dispositivos Fitbit® es válido únicamente para tarjetas de crédito o débito Visa Produbanco en POS de pago sin contacto. Promerica Pay disponible únicamente para celulares con sistema operativo Android 6.0 o superior, con funcionalidad NFC. Si aún no tienes Promerica Pay, descargarlo en Play Store. Fitbit, Fitbit Pay, Fitbit Ionic, Fitbit Versa, Fitbit Versa, Fitbit Versa 2 y Fitbit Charge 3 son marcas comerciales de Garmin Ltd. o sus subsidiarias, registradas en Estados Unidos y otros países. Garmin Pay es una marca comercial de Garmin Ltd. y sus subsidiarias.

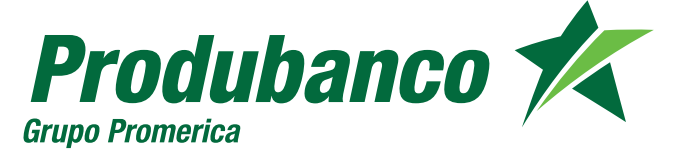

| 5                                           |   |                                              |                        |
|---------------------------------------------|---|----------------------------------------------|------------------------|
|                                             |   | ···· 0 ··· • 0 ···· • 0 ···· • 0 ····        | [N] 173 ¥ (₩2)   18:18 |
|                                             |   | ← Datos de la tarjeta                        |                        |
|                                             |   | Promerica Visa Classic                       |                        |
| fr.                                         |   | Produbanco <section-header></section-header> | VISA                   |
| nonedero está                               |   | ✓ Predeterminada en Ch                       | arge 4                 |
| <b>ije la opción</b><br>o" para agregar     |   |                                              |                        |
|                                             |   | Transacciones recientes                      |                        |
| 10<br>.>                                    |   | Las transacciones que con co                 | ompras                 |
|                                             |   |                                              |                        |
| <b>sto!</b><br>lizar tus<br>de Fitbit Pay™. | C |                                              |                        |
|                                             |   |                                              |                        |